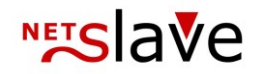

## QUALITYCLICK

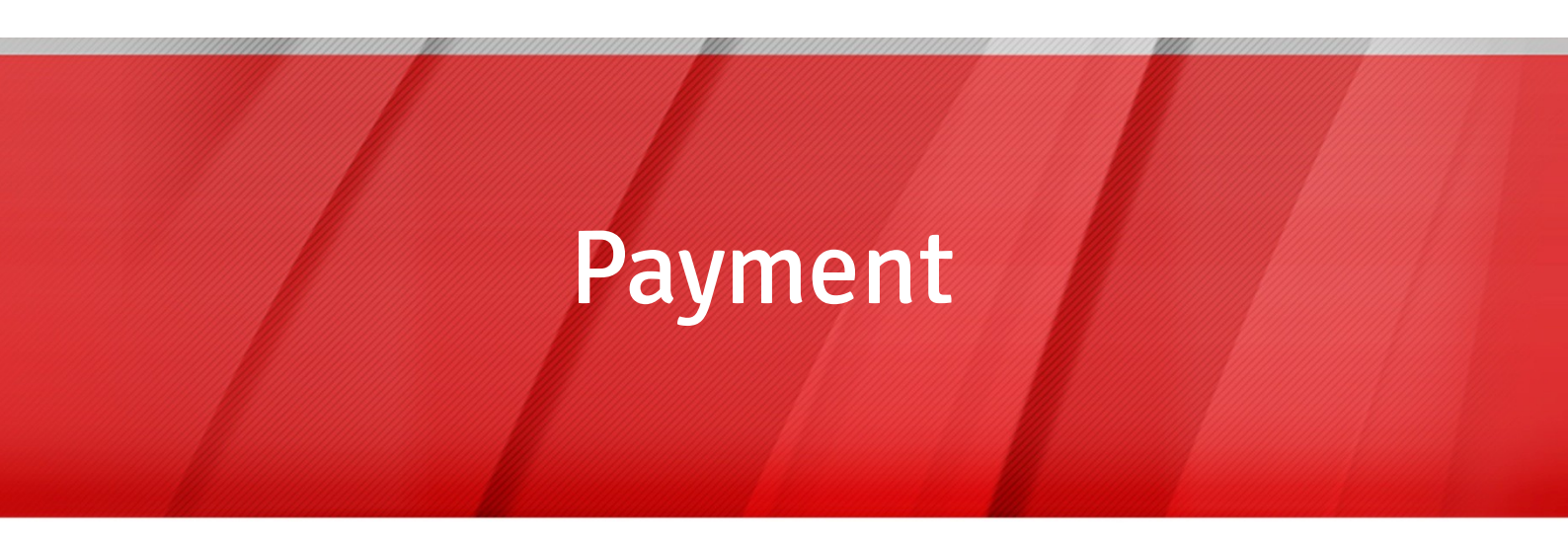

Content: Start payment EBICS-collective transfer (SEPA) Important notes

 NetSlave GmbH
 Phone
 +49 (0)30-94408-730

 Simon-Dach-Straße 12
 Fax
 +49 (0)30-96083-706

 D-10245 Berlin
 E-Mail
 mail@netslave.de

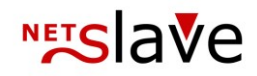

## $\begin{array}{l} Payment \\ {\sf Finance} \rightarrow {\sf Start payment} \end{array}$

| Virtual payment | Payment initially starts with a virtual payment iteration. You may choose<br>which groups of partners shall be paid, select campaigns and a deadline for<br>billing. This deadline can relate to all transactions which are created<br>(Creation date) or confirmed (Clearing date) until the given date. Virtual<br>payment iteration states the single affiliate accounts with the particular<br>amounts of payment. Please mind the tab 'missing bank info', these are<br>affiliates which cannot be paid due to incomplete bank account information.                                 |
|-----------------|----------------------------------------------------------------------------------------------------|
| Who gets paid?  | You can only see affiliates exceeding the minimum payment amounts, and<br>are not deactivated. You may unselect individual affiliates which should not<br>be paid here. The accounting period can manually be set or calculated by<br>QualityClick. For automatic calculation QualityClick takes the longest period<br>between creation of the first transaction and confirmation of the last one.                                                                                                    |
| VAT             | Value added tax will only be calculated if you activate VAT per affiliate.<br>VAT may be activated in Affiliate details > Finance tab.                                                                                                    |
| Start payment   | After checking sums you may start payment by clicking on 'Create payment<br>statements'. The balance of affiliate accounts will be decreased by paid<br>amounts. Status of paid transactions will be changed from confirmed to paid.<br>Affiliates will receive an e-mail with their credit note (commission statement)<br>as PDF file. You will see these documents in Affiliate details > Finance tab ><br>Detail > Payment-No.                                                                                                    |
| Documents       | <ul> <li>Your accounting will receive a mail with a PDF collection including all single credit notes for this payment (System &gt; Options &gt; E-mail - payment documents) Following information will be printed in payment documents: <ul> <li>Invoice number</li> <li>Date of payment</li> <li>Accounting period</li> <li>Specification of service</li> <li>Name and adress, country</li> <li>Affiliate ID</li> <li>Commissions: net, VAT, gross</li> <li>Affiliate tax number</li> <li>Bank account data</li> <li>Free definable lines in different languages</li> </ul> </li> </ul> |

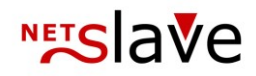

Additionally you'll find an overview of account movements. In a short statistic commissions will be itemized by product and campaign. Below them is a list with every transaction and additional data like subIDs. If this list exceeds 1000 items it will be summarized.

| Corporate invoice | You may send us a template for your corporate letter with your logo and     |
|-------------------|-----------------------------------------------------------------------------|
| design            | contact data as Word or PDF Document. Your corporate data should be in the  |
|                   | heading or/and footer area as it is the background of the invoice. Specific |
|                   | data like affiliate info and commissions will be inserted by QualityClick.  |

After paymentAfter payment all credits are marked as not paid. You will find a history of<br/>every payment in Finance > Payments. You may change the status to paid<br/>there. If you export SEPA collective transfer files the status of invoices<br/>changes automatically to paid.

## **EBICS collective transfer**

| Export for your<br>accounting<br>software | Under Finance > Export > Open payments > EBICS/SEPA Collective transfer<br>you may generate files for your financial accounting software. For SEPA<br>payments the file will follow the Electronic Banking Internet Communication<br>Standard (EBICS).                               |
|-------------------------------------------|----------------------------------------------------------------------------------------------------|
|                                           | In the first step enter account information about the account sending the money. For SEPA payments you will need also a date of planned execution.                                                                                                    |
|                                           | All payments generated by this export will be marked as paid automatically.                                                                                                    |
| Accompanying<br>documents                 | After EBICS Export your accounting will get an e-mail document in PDF<br>format. You will find for every transfer to an affiliate a short data overview<br>(adress, tax numbers, bank account data, net/VAT/gross amounts) and 2 sum<br>lines at the end with and without VAT taxes. |
| Bank transfer                             | After checking the numbers in the document you may import the file in your accounting software like Starmoney or Genolight.                                                                                                    |
| Returns                                   | You should mark declined remittances (maybe because the account is closed) as "not paid" in QualityClick Finance > Payments so the bill remains in the payment cycle.                                                                                                    |